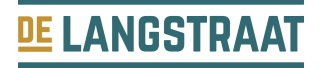

# 1. welke link plak ik achter welke banner?

EEN EVENT BANNER: https://www.bezoekdelangstraat.nl/agenda

EEN ROUTE BANNER: https://www.bezoekdelangstraat.nl/wat-ga-ik-doen/routes-afleggen

EEN WELKOM BANNER: www.bezoekdelangstraat.nl

# 2. hoe plak ik de link aan de banner?

Hierbij een aantal voorbeelden van verschillende website makers. Zit jouw website maker er niet bij? Stuur ons gerust een bericht als je niet weet hoe dit moet. Wij helpen jou graag!

### WIX

- 1. Klik op de afbeelding in je Editor.
- 2. Klik op het instellingen icoon 🐼.
- 3. Klik op het drop-down menu eronder als je er op klikt.
- 4. Selecteer een link opent.
- 5. Waar linkt het naartoe? Klik op het link icoon 🥝.
- 6. Plak één van de linken die hierboven staan erin.
- 7. Klik op klaar.

## **123SITE**

- 1. Klik op de afbeelding die je wilt linken, en klik op 'Link afbeelding' in het content menu links.
- 2. Plak één van de linken die hierboven staan erin.

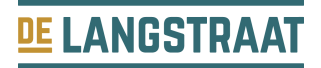

### WORDPRESS

- 1. Klik op de 'Media toevoegen' knop.
- 2. Upload een nieuwe afbeelding, of klik op je mediabibliotheek om een afbeelding te kiezen die je reeds hebt geüpload.
- 3. Nu zullen de details van de afbeelding worden weergegeven. Onder 'Weergave instellingen bijlagen' bij 'Link naar' kies je voor 'Aangepaste URL'. In het vakje eronder plak je één van de linken die hierboven staan.
- 4. Klik op de 'Invoegen in bericht' knop.
- 5. Ververs je pagina aan de voorkant en test of je link het doet!

### JIMDO

#### Link aanmaken

Door op Inhoud toevoegen te klikken en het element te selecteren kun je het aan je website toevoegen. Ga als volgt te werk:

#### Elementen Afbeelding en Afbeelding met tekst

- 1. Voeg een afbeelding toe aan het element.
- 2. Klik in de instellingen van het element onderaan op het ketting-symbool (afbeelding als link gebruiken).
- 3. Kies het Type link.
- 4. Selecteer een link in het drop-downmenu of voeg een nieuwe link toe.
- 5. Klik op Plaats een link.

#### **Element Fotogalerij**

- 1. Voeg afbeeldingen aan het element toe.
- 2. Klik in de instellingen van het element onderaan op het lijsten-symbool (lijstweergave voor geavanceerde opties).
- 3. Klik op het ketting-symbool (Afbeelding als link gebruiken) dat je naast de afbeelding vindt.
- 4. Kies het Type link.
- 5. Selecteer een link in het drop-downmenu of voeg een nieuwe link toe.
- 6. Klik op Plaats een link.

## WEEBLY

- 1. Als je de banner hebt toegevoegd, klik je op de afbeelding en zie je het volgende icoon
- 2. Selecteer de tweede optie 'standaard pagina''. Plak één van de linken die hierboven staan en druk op opslaan.

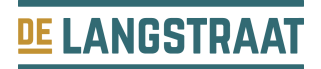

## **HTML CODE**

#### Hyperlink toevoegen aan afbeelding of foto link maken

Binnen een website kun je een plaatje altijd klikbaar maken. Je hebt HTML code nodig als je een download wilt aanbieden via een plaatje of banner, of als je mensen wilt laten klikken op een foto, zoals een boekomslag. Ook als je een 'koop nu' knop gebruikt, is dat natuurlijk mooier dan alleen een kale hyperlink. Zie code in blauw, onder.

Een link leggen onder een afbeelding, vereist dat je in de broncode van je webpagina de code voor je plaatje/foto/image uitbreidt. Feitelijk staat er al <img>. Om die code heen, zet je de link. Het eerste deel is <a href="https...">. En je sluit de foto code af met </a>. Deze link image HTML code is correct om een klikbare afbeelding te maken op je webpagina. HTML link code:

<a href="doel-webpagina-nl"><img style="margin: 0px 15px 0px 15px;" src="plaatje-url-uit-je-media-map.jpg" alt="trefwoord1-trefwoord2" width="100" align="left" />Dit is de leesbare tekst rechts ernaast maar deze tekst tussen de haken kun je ook in zijn geheel weghalen of inkorten</a>

#### Meer uitleg over foto link maken (link image HTML code)

Met bovenstaande code kun je dus een hyperlink toevoegen aan afbeelding, foto of plaatje, button, icoon, banner of ander image. De code moet wel geplaatst worden in het HTML gedeelte van je website editor, deze editor heet 'Tekst' of is herkenbaar aan dit logo '<>'. Uitleg van de HTML tags voor plaatje linken:

#### = nieuwe paragraaf

<a href="url waar je naartoe wilt linken">

<img style = de marges boven, links, onder en rechts in pixels uitgdrukt (de witruimten) <src= "url van je fotobestand, kan ook de url zijn van een andere website dat dat plaatje host"

<alt = dit is voor Google om in woorden aan te geven wat op het plaatje staat width = breedte in pixels, deze staat nu op 100 pixels. Maar kan ook 10%, 33% of 100% worden ingesteld (=plaatje responsive maken).

align = Je kunt een image links (left), rechts (rechts) of vrij zetten in het midden (center). In dat laatste geval komt er links en rechts geen tekst naast het plaatje

Een image, in HTML <IMG>, koppelen aan een link, vereist dus dat je ook het HTML attribuut <a href></a> gebruikt.